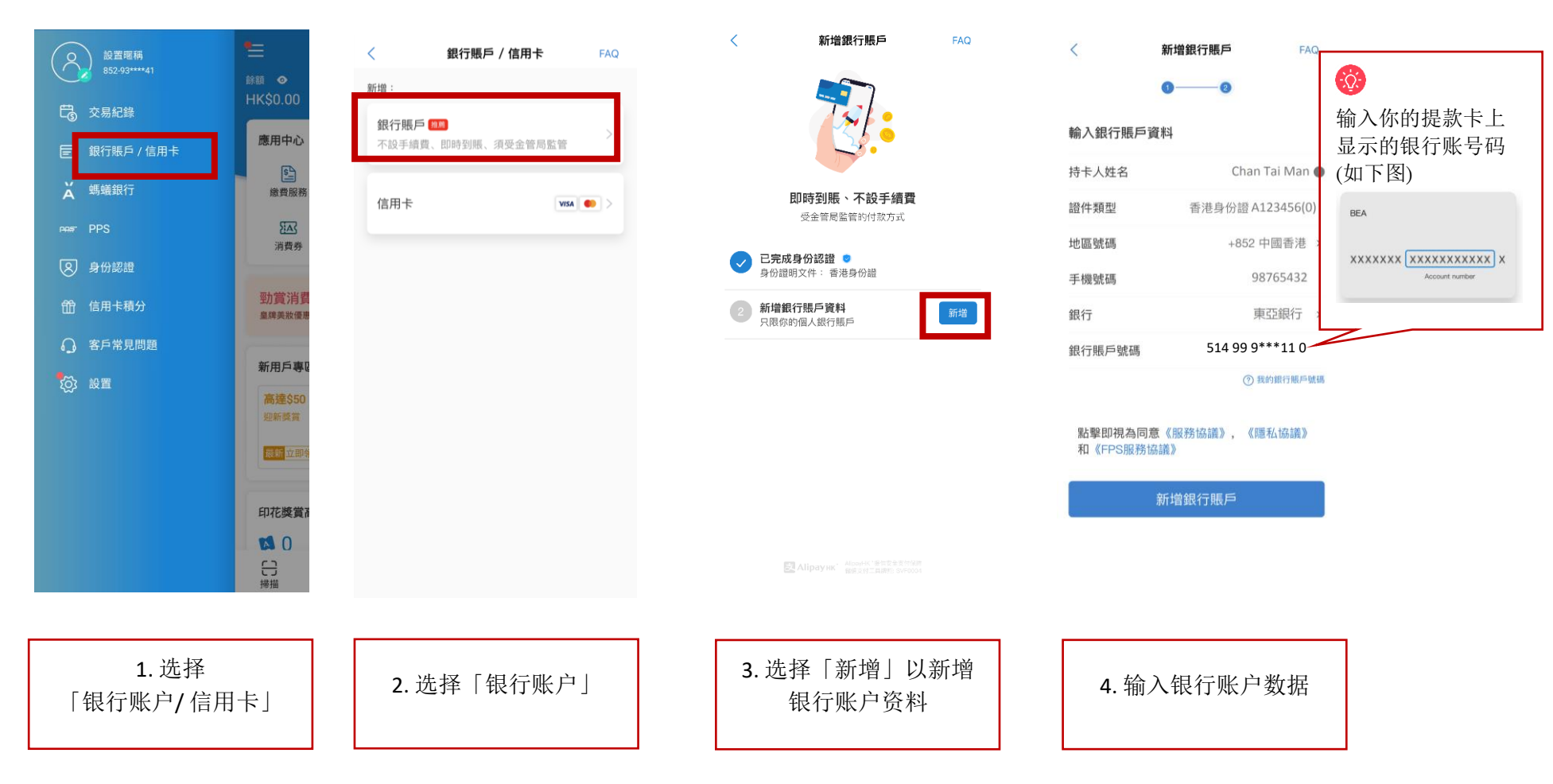

## 第1步 – 于 AlipayHK App 新增你的银行户口

## 第2步-验证银行账户

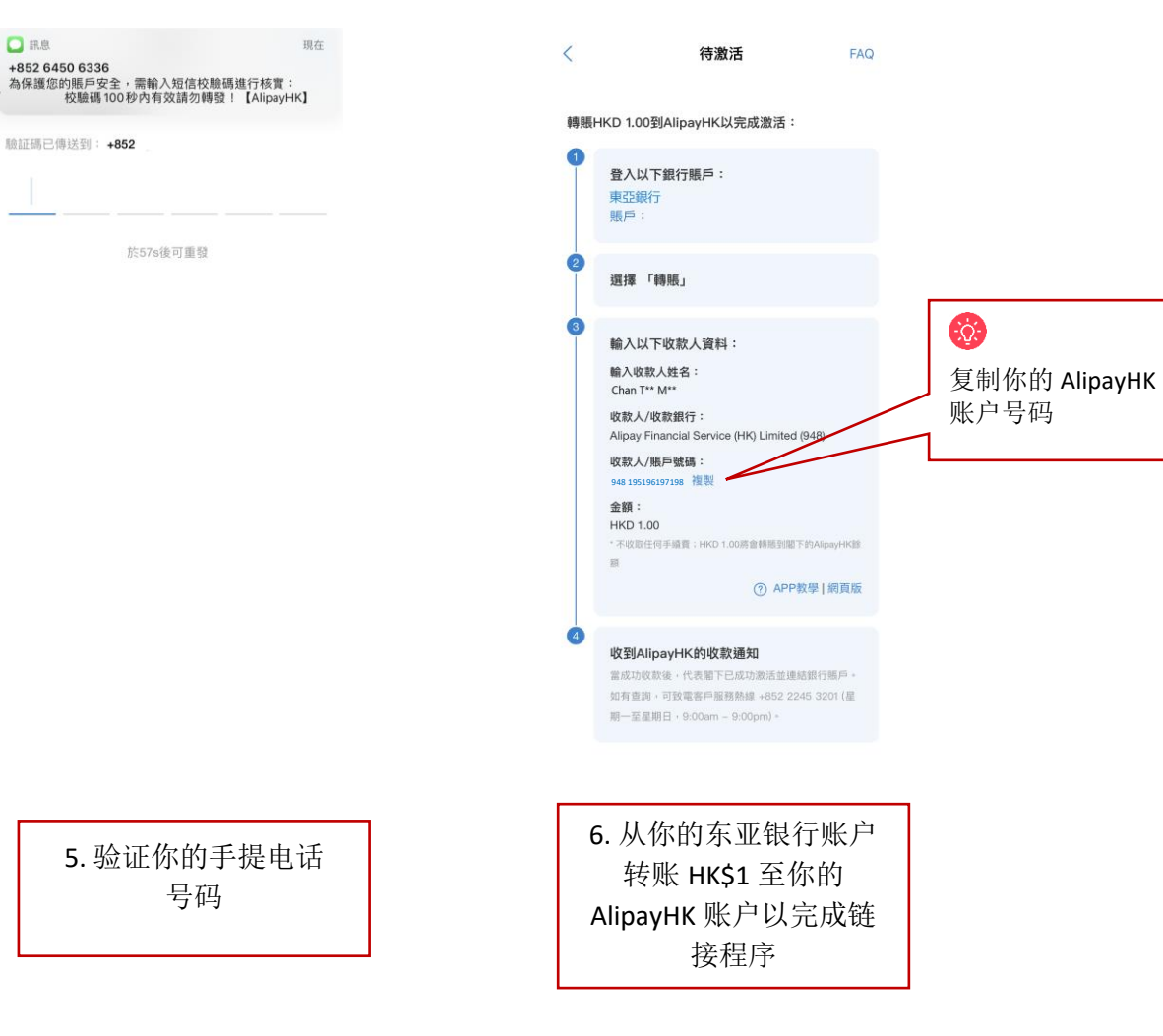

## 第3步:从你的东亚银行账户转账 HK\$1 至 AlipayHK 账户

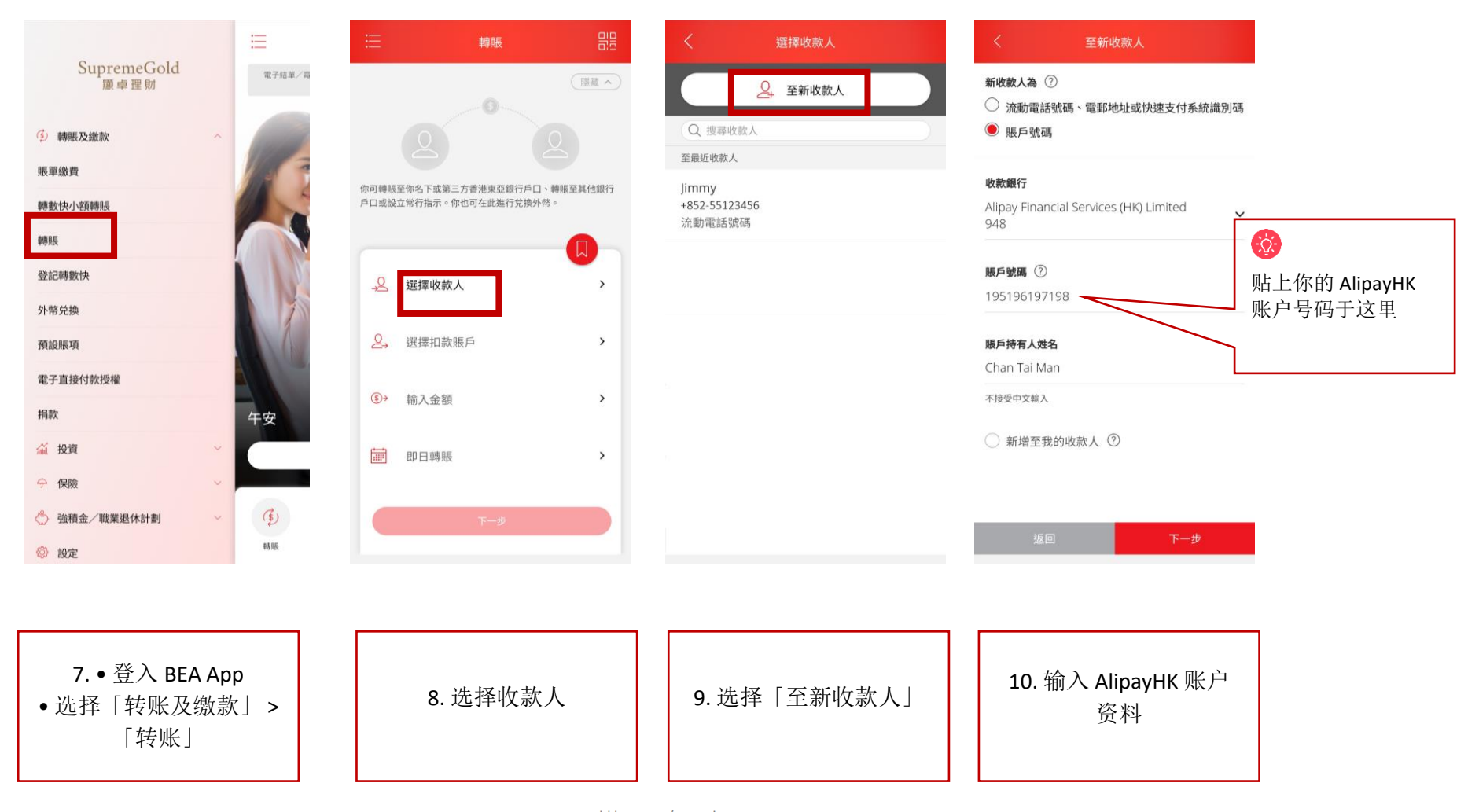

如忘记登入密码,你可於 BEA App 内重设後即时使用新密码登入。请浏览<sup>www.hkbea.com/resetpinsc</sup>查阅示范。

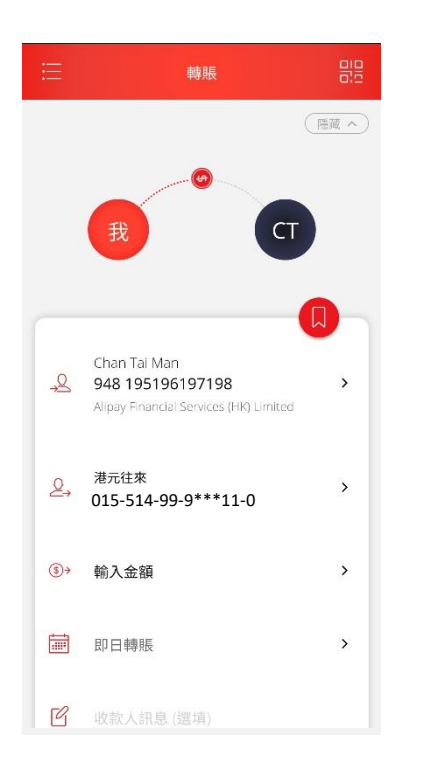

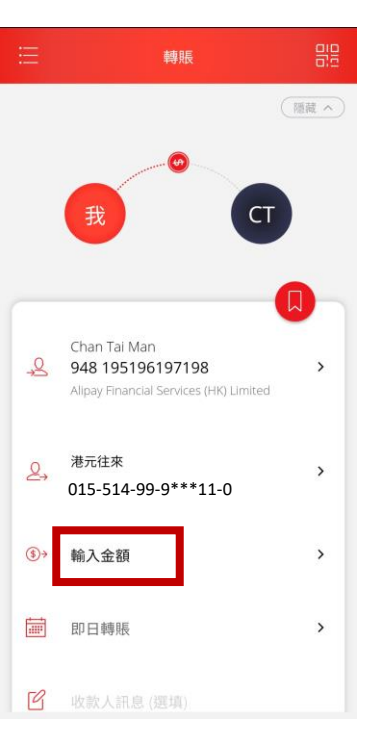

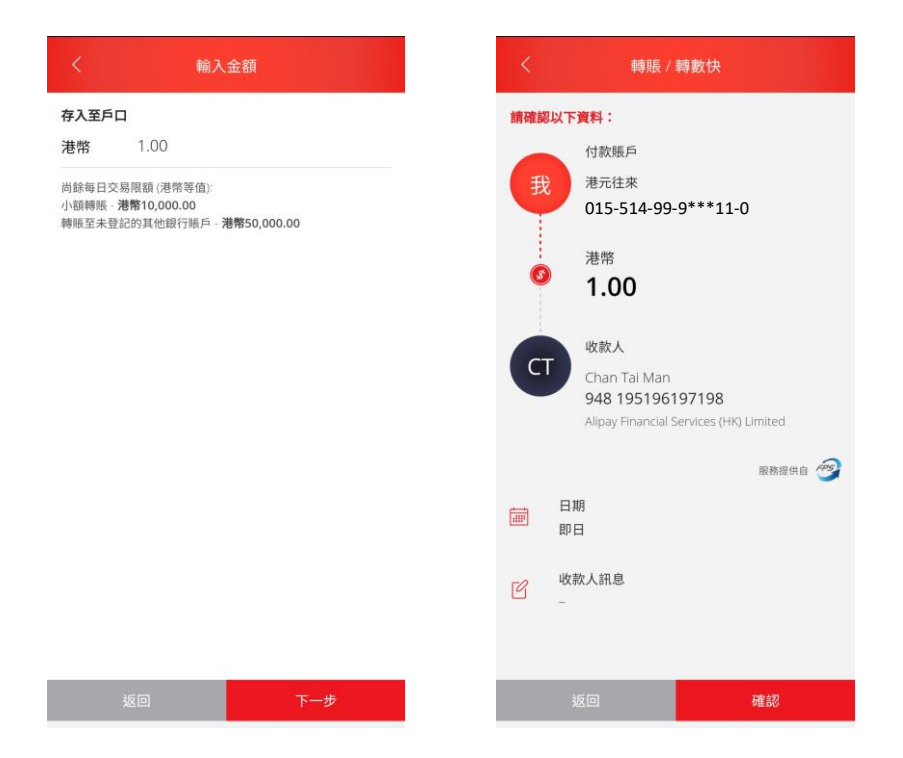

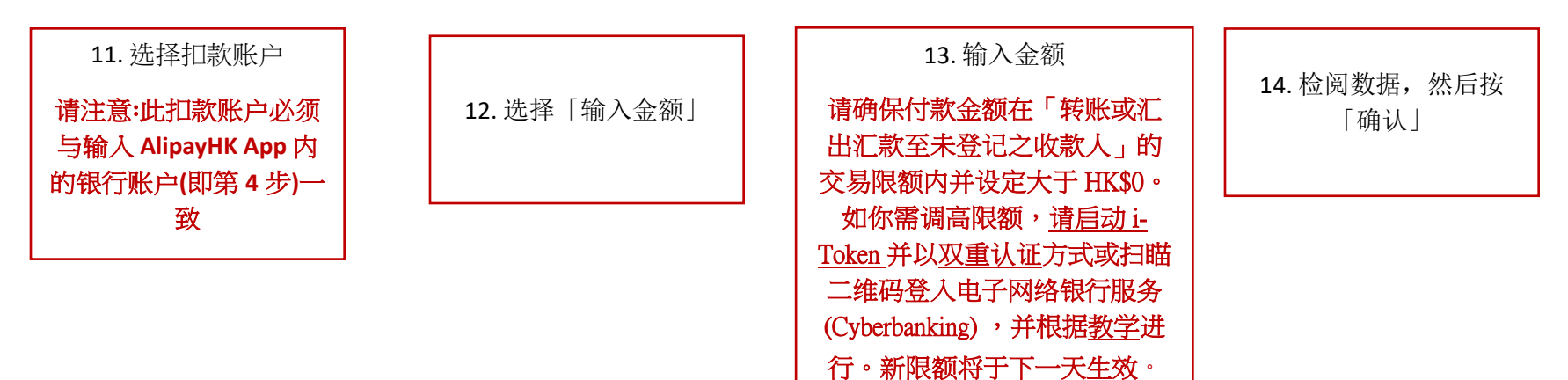

## 第4步:从你的东亚银行账户增值至 AlipayHK 账户

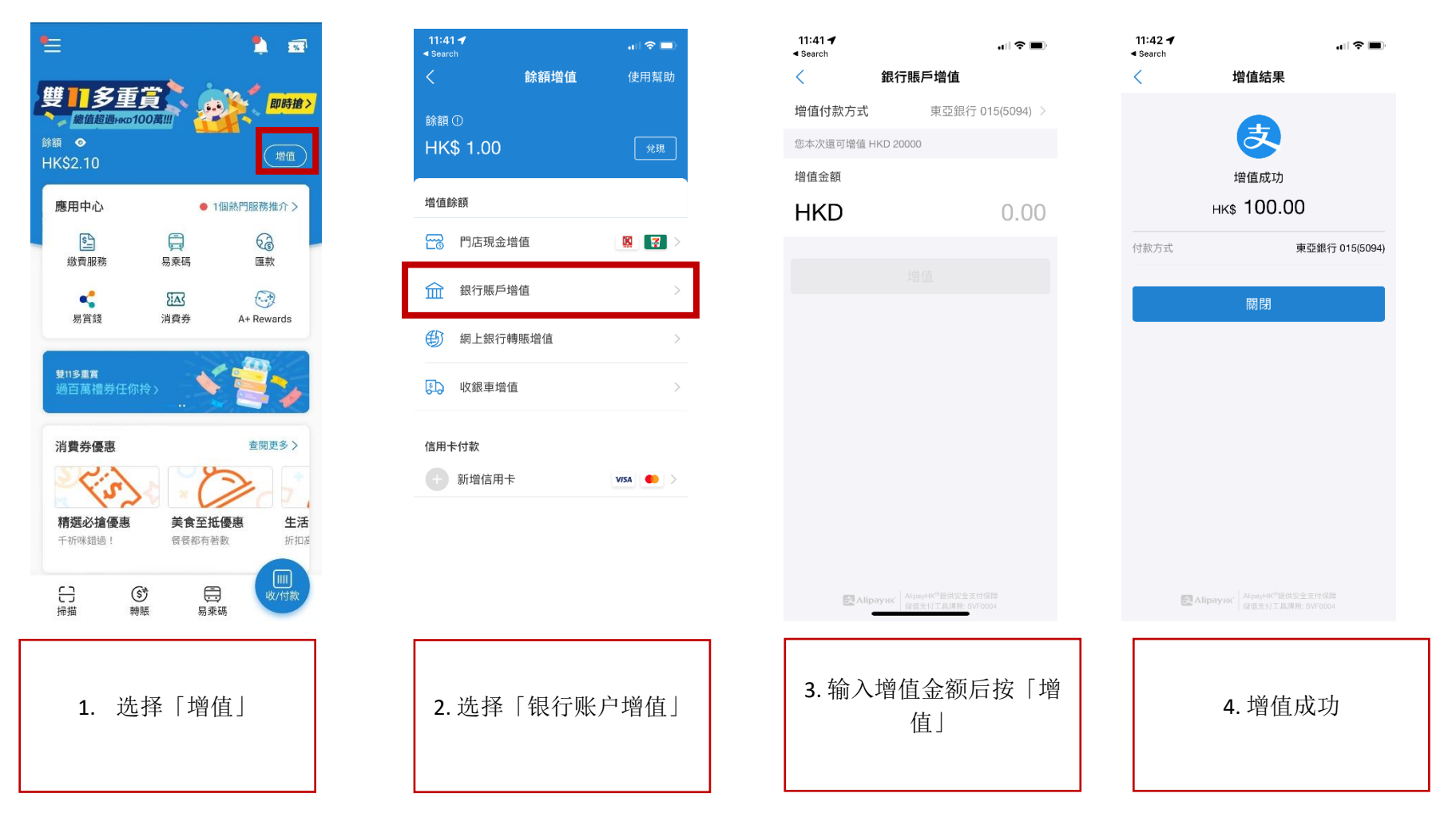